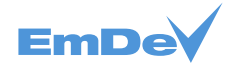

# Incomand

# Корпоративный портал Incomand. Инструкция по установке на ОС АЛЬТ СЕРВЕР 10

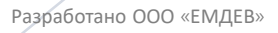

### Оглавление

| 1 Подготовка к установке          | 3  |
|-----------------------------------|----|
| 1.1 Требования к ОС               | 3  |
| 1.2 Установка Java JDK            | 3  |
| 2 Установка дистрибутива Incomand | 4  |
| 3 Установка сервиса в systemd     | 5  |
| 4 Установка PostgreSQL            | 6  |
| 5 Запуск портала                  | 7  |
| 6 Контактная информация           | 10 |
|                                   |    |

### 1 Подготовка к установке

### 1.1 Требования к ОС

Установка корпоративного портала Incomand должна осуществляться на 64-bit

операционную систему АЛЬТ СЕРВЕР 10.

Установка ОС и всех ее компонентов должна быть произведена «по умолчанию».

### 1.2 Установка Java JDK

Для работы портала требуется Java JDK версий <=11.0.19 или >=11.0.24.

1. Установить java:

sudo apt-get install java-11-openjdk.

2. Проверить версию java:

java -version openjdk version "11.0.24.1" 2024-07-16 OpenJDK Runtime Environment 18.9 (build 11.0.24.1+1) OpenJDK 64-Bit Server VM 18.9 (build 11.0.24.1+1, mixed mode, sharing)

# 2 Установка дистрибутива Incomand

1. Создать пользователя incomand:

# useradd -r -s /sbin/nologin -m -d /opt/incomand incomand

- 2. Скопировать дистрибутив портала Incomand в /opt/incomand.
- 3. Распаковать дистрибутив:

# unzip Incomand\ Portal.zip -d /opt/incomand/

4. Удалить дистрибутив:

# rm /opt/incomand/Incomand\ Portal.zip

5. Скорректировать конфигурационный файл /opt/incomand/tomcat-

#### 9.0.43/conf/server.xml:

# sed -i 's/port="8080"/port="8081"/g' /opt/incomand/tomcat-9.0.43/conf/server.xml

6. Выставить права на папку /opt/incomand пользователю incomand:

# chown -R incomand:incomand /opt/incomand

### З Установка сервиса в systemd

1. Создать сервис /etc/systemd/system/incomand.service:

[Unit] Description=Incomand 7.3 After=syslog.target After=network.target

[Service] Type=oneshot PIDFile=/run/incomand.pid WorkingDirectory=/opt/incomand RemainAfterExit=yes User=incomand Group=incomand Environment=JAVA\_HOME=/opt/java/jdk-11.0.19+7/ Environment='UMASK=0022' OOMScoreAdjust=-1000 ExecStart=/opt/incomand/tomcat-9.0.43/bin/startup.sh ExecStop=/opt/incomand/tomcat-9.0.43/bin/shutdown.sh TimeoutSec=130

[Install] WantedBy=multi-user.target

# 4 Установка PostgreSQL

1. Установить PostgreSQL:

# apt-get install postgresql14 postgresql14-contrib

2. Инициализировать первоначальную настройку СУБД:

# /etc/init.d/postgresql initdb

3. Запустить сервис PostgreSQL:

# service postgresql start

4. Добавить сервис PostgreSQL в автозагрузку:

#### # systemctl enable postgresql

5. Войти пользователем postgres в консоль PostgreSQL и создать пользователя, БД,

выдать права:

# psql -U postgres postgres=# create user incomand; CREATE ROLE postgres=# create database incomand; CREATE DATABASE postgres=# alter user incomand with password 'rS2nC9eE4qT0pS8m'; ALTER ROLE postgres=# grant all privileges on database incomand to incomand; GRANT postgres=# \q

## 5 Запуск портала

1. Запустить портал Incomand:

# service incomand start

2. Добавить сервис в автозагрузку:

# systemctl enable incomand

3. Проверить доступность портала, перейдя по адресу: http://localhost:8081, должна открыться страница первоначальной настройки.

|       | <mark>О</mark> Ба | зовая конфигу |                    |                 |                                        |            |
|-------|-------------------|---------------|--------------------|-----------------|----------------------------------------|------------|
| ÷     | $\rightarrow$ (   | C @           | 🗘 🗋 localhost      | ۲ CIMON BLEAK   |                                        |            |
|       | In                | com           | and                |                 |                                        |            |
|       |                   | Базоі         | вая конфигу        | /рация          |                                        |            |
|       |                   |               | л                  |                 | ПОЛЬЗОВАТЕЛЬ-<br>АДМИНИСТРАТОР         |            |
|       |                   | Назван        | ие портала 🗖       |                 | Имя *                                  |            |
|       |                   | Incom         | and                |                 | InComand                               |            |
|       |                   | Язык по       | о умолчанию        |                 | Фамилия                                |            |
|       |                   | русски        | и (Росса           | таменить        | Администратор                          |            |
|       |                   | Часово        | й пояс             |                 | Адрес email *                          |            |
| Me Me | еню 题             | <b>Q</b>      | 🔟 mc [root@altlinu | ıx-cert 🕹 Базоі | вая конфигурац 🏽 😜 en 📐 🕼 管 🔜 🕵 Чт, 31 | окт, 10:30 |

Рисунок 1. Страница первоначальной настройки

- 4. Ввести **Адрес email**: admin@incomand.ru.
- 5. В секции БД внизу нажать «Изменить».
- 6. Выбрать Тип базы данных: PostgreSQL, ввести БД, Логин, Пароль.

| •    | <b>Q</b> 6    | азов | ая конфигур | рация ×          | +            |          |            |         |        |             | ~  |                    | $\odot$   | $\otimes$ |
|------|---------------|------|-------------|------------------|--------------|----------|------------|---------|--------|-------------|----|--------------------|-----------|-----------|
| ←    | $\rightarrow$ | С    | ۵           | 🔿 🗅 local        | host:8081    |          |            |         |        |             | ☆  | $\bigtriangledown$ | රු        | ≡         |
|      |               |      | бд          |                  |              |          |            |         |        |             |    |                    |           |           |
|      |               |      | « Испол     | ьзовать наст     | роеннук      | базу да  | анных      |         |        |             |    |                    |           |           |
|      |               |      | Тип базь    | ы данных         |              |          |            |         |        |             |    |                    |           |           |
|      |               |      | Postgre     | SQL              |              |          |            |         |        |             |    |                    |           |           |
|      |               |      | JDBC UF     | <b>२∟</b> ●      |              |          |            |         |        |             |    |                    |           |           |
|      |               |      | jdbc:pc     | ostgresql://loca | lhost 543    | 2/incoma | and        |         |        |             |    |                    |           |           |
|      |               |      | JDBC Dr     | river Class Na   | me           |          |            |         |        |             |    |                    |           |           |
|      |               |      | org.pos     | stgresql.Driver  |              |          |            |         |        |             |    |                    |           |           |
|      |               |      | Имя пол     | іьзователя       |              |          |            |         |        |             |    |                    |           |           |
|      |               |      | incoma      | and              |              |          |            |         |        |             |    |                    |           |           |
| 💐 Me | еню 盾         | 3    |             | 🔲 mc [root@a     | ltlinux-cert | 🕹 Ба:    | зовая конф | оигурац | i 🥁 en | <b>×</b> 4, | r. | р. ч               | т, 31 окт | , 10:30   |

Рисунок 2. Настройка

- 7. Нажать «Завершить настройку».
- 8. Нажать «Войти» в правом верхнем углу. Откроется окно авторизации.

| ۲            | О Поиск - Incomand              | ~ | <i>,</i>        | $\odot$ | ×     |
|--------------|---------------------------------|---|-----------------|---------|-------|
| $\leftarrow$ |                                 | ☆ | ${igsidential}$ | රු      | ≡     |
|              | Incomand<br>Incomand<br>Q_Поиск |   | E               | юйти    | ]     |
|              | Поиск                           |   | C               | 21.000  | 10:21 |

Рисунок 3. Расположение кнопки «Войти»

- 9. В окне авторизации ввести данные:
- Почта: admin@incomand.ru

#### • Пароль: test

10. Нажать «Войти».

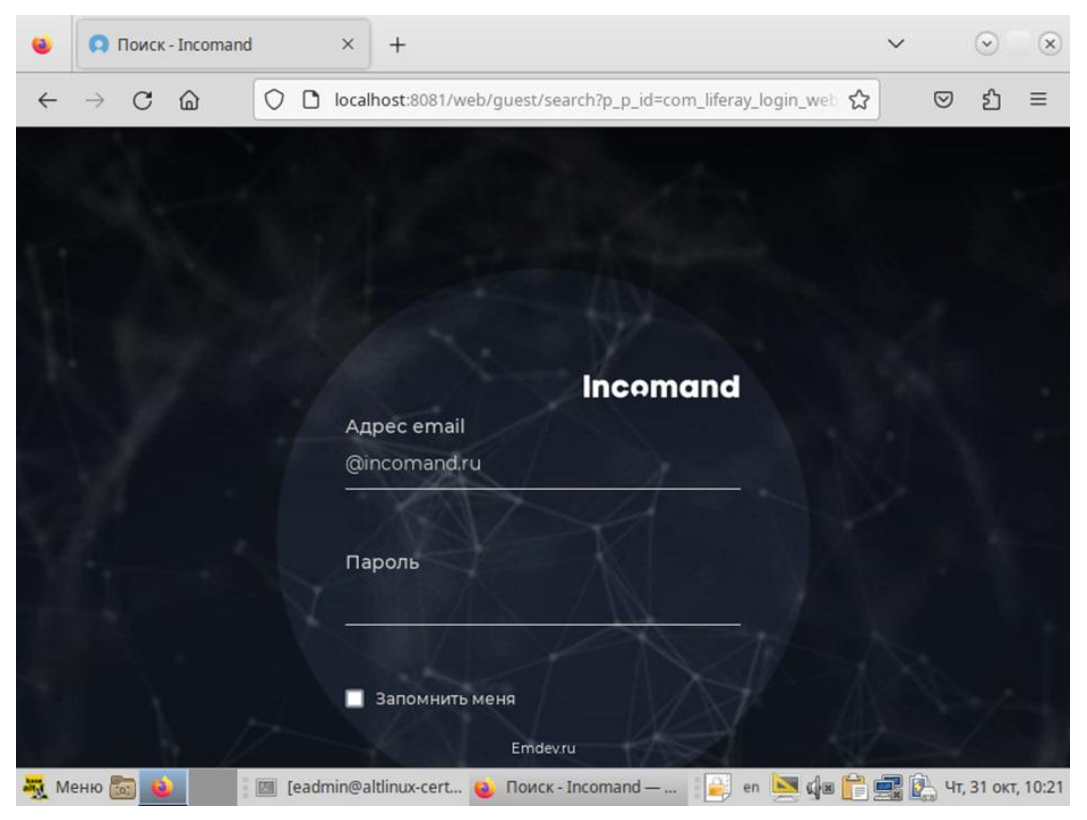

Рисунок 4. Окно авторизации

После входа будет доступна административная панель:

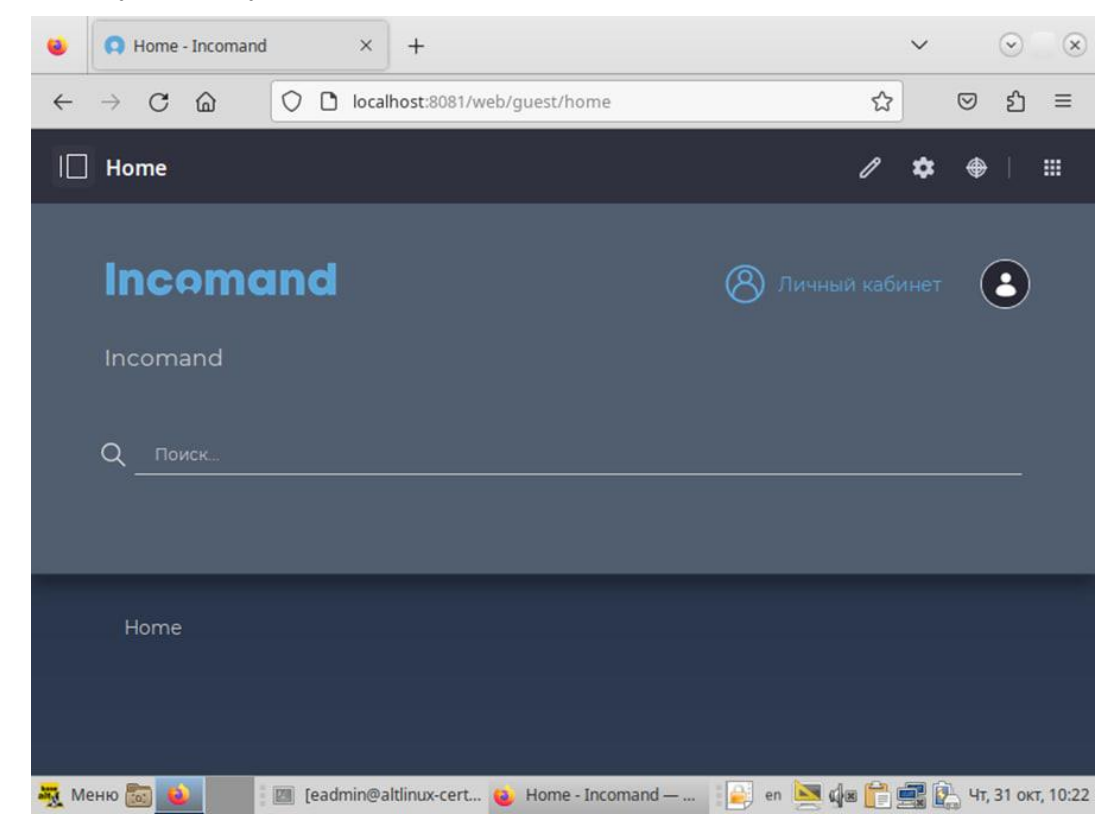

Рисунок 5. Административная панель

Установка завершена.

# 6 Контактная информация

По вопросам развертывания, настройки и эксплуатации корпоративного портала Incomand пользователи могут обращаться в службу технической поддержки посредством заявок на клиентском портале <u>https://clients.emdev.ru</u>, доступ к которому предоставляется всем организациям при приобретении продукта «Корпоративный портал Incomand». Контакты отдела продаж:

- телефон 8 800 5555 77 1
- электронная почта sales@emdev.ru